# 適用於DDR的多連結PPP — 基本組態和驗證

## 目錄

<u>簡介</u> <u>開始之前</u> <u>慣例</u> <u>必要條件</u> <u>採用元件</u> <u>多鏈路PPP的作用</u> <u>配置多鏈路PPP</u> <u>指令</u> <u>傳統DDR</u> <u>撥號器設定檔</u> <u>驗證MPPP操作</u> 相關資訊

# <u>簡介</u>

多重連結PPP(也稱為MP、MPPP、MLP或多連結)提供了一種方法,用於在多個實體WAN連結 間傳播流量,同時提供封包分段和重組、適當排序、多廠商互通性,以及對傳入和傳出流量進行負 載平衡。

MPPP允許資料包分段。這些片段通過多個點對點連結同時傳送到同一個遠端位址。多個物理鏈路 將響應使用者定義的負載閾值而啟動。此負載可以只測量入站流量、出站流量或兩者之一;但是 ,它不能根據入站和出站流量的組合負載來測量。

對於撥號連線,可以為ISDN基本速率介面(BRI)和主速率介面(PRI)以及非同步串列介面配置 MPPP。也可以針對非撥號串列介面進行配置,但本文檔未具體介紹此功能。本文檔將介紹按需撥 號路由(DDR)的基本MPPP配置。 多機箱多連結PPP將不會在本檔案中涉及;如需詳細資訊,請參 閱<u>多機箱多重連結PPP(MMP)</u>檔案。

## 開始之前

### <u>慣例</u>

如需文件慣例的詳細資訊,請參閱思科技術提示慣例。

#### <u>必要條件</u>

本文件沒有特定先決條件。

#### <u>採用元件</u>

本檔案中的資訊是根據以下軟體和硬體版本。

- 多重連結PPP最初是在Cisco IOS®軟體版本11.0(3)中匯入
- •本範例中使用的是Cisco IOS軟體版本11.3。

本文中的資訊是根據特定實驗室環境內的裝置所建立。文中使用到的所有裝置皆從已清除(預設))的組態來啟動。如果您在即時網路中工作,請確保在使用任何命令之前瞭解其潛在影響。

## 多鏈路PPP的作用

MPPP是一種跨多個邏輯資料鏈路對資料包進行拆分、重組和排序的方法。如需MPPP的詳細說明 ,請參閱<u>RFC 1990</u> <u>RFC 1990</u>。其初衷是希望利用ISDN中的多個承載通道,但它同樣適用於多個 PPP鏈路連線兩個系統(包括非同步鏈路)的任何情況。

通過MPPP鏈路通過其控制介面(虛擬接入介面)路由的流量將被分段,片段將通過不同的物理鏈 路傳送。在連結的遠端,片段會被重組並轉送到前往其最終目的地的下一躍點。

## <u>配置多鏈路PPP</u>

本節介紹在路由器上配置MPPP的命令和不同方法。

### <u>指令</u>

| 所需命令                 | 說明                                                                                                    |
|----------------------|----------------------------------------------------------------------------------------------------|
| a a a E I I I I r k  | 在物理介面和撥號程式介面(如果使用撥號程式配置<br>檔案)下 <b>配置</b> PPP multilink命令(在兩台路由器上)。<br><b>注意:如</b> 果新增此命令,則必須斷開所 <b>有現有</b> 連線<br>,然後重新連線,才能應用新的多鏈路引數。由於多<br>鏈路是在呼叫建立過程中協商的,因此對多鏈路的任<br>何更改都不會在已經完成鏈路控制協定(LCP)協商的連<br>線上實現。                 |
| ପ                    | 了面貝載(從1到255), 超適此貝載, 撥號程式曾啟<br>動另一個對目的地的呼叫。頻寬定義為255的比率,其<br>中255為可用頻寬的100%。在本例中,當鏈路上的出<br>站負載為5/255或2%時,將啟動附加通道。根據您的<br>需求更改此值。outbound引數將負載計算設定為僅對<br>出站流量進行。inbound引數執行相同的操作,但僅適<br>用於入站流量。使用任一引數將負載設定為出站和入<br>站負載中較大的一個。 |
| <u>s</u> hold 500 th | 提示:通常,客戶會配置dialer load-threshold 1命令<br>,因為他們希望每次呼叫都立即使用其所有B通道。<br>其<br>背後的理論是,如果所有B通道同時接通並且每次呼叫<br>都使用整個ISDN管道,則呼叫的持續時間應該更短<br>,因為傳送使用者資料將花費更少的時間。<br>雖然這種理論是合理的,但在實踐中,絕不要將撥號<br>器負載閾值設定為小於「3」的任何值是好的。將此值                  |

| b<br>o<br>u<br>n<br>d       | 設定為小於「3」的值可能導致多個ISDN通道同時啟<br>動,這可能導致兩個通道之間發生爭用,以及無法與<br>其中任何一個通道連線。                                                                                                    |
|-----------------------------|----------------------------------------------------------------------------------------------------|
| 可選命令                        | 說明                                                                                                    |
|                             | 此命令可用於防止在負載變化時多鏈路連線抖動。例<br>如,當負載閾值設定為15(即,15/255 = 6%)且流量<br>超過閾值時,就會出現額外的線路。當流量低於閾值<br>時,會丟棄額外的線路。在資料速率具有高度可變性<br>的情況下,有利的是多通道保持運行指定時間段,即<br>使負載閾值低於指定值。將此多鏈路超時分配給小於<br>為撥號器空閒超時指定的時間,撥號器空閒超時控制<br>所有鏈路的超時。 |
| ppptiE e othE utilingkiE ka | 此命令可用於防止將多個鏈路新增到MP捆綁包,直到<br>在指定間隔內收到高流量。這可防止突發流量不必要<br>地增加線路。                                                                                                    |

| d<br>d               |                                                                           |
|----------------------|---------------------------------------------------------------------------|
| <u>u</u><br><u>s</u> |                                                                           |
| <u>e</u><br>c        |                                                                           |
| <u>0</u>             |                                                                           |
| <u>n</u>             |                                                                           |
| <u>u</u><br><u>s</u> |                                                                           |
| р                    |                                                                           |
| p<br>p               |                                                                           |
| m                    |                                                                           |
| ul<br>tili           |                                                                           |
| n                    |                                                                           |
| k                    |                                                                           |
| a                    |                                                                           |
| X-                   |                                                                           |
| lin<br>k             |                                                                           |
| 或                    |                                                                           |
| <u>ם</u><br>מ        |                                                                           |
| ₽<br>2               |                                                                           |
| m<br>ul              |                                                                           |
| tili                 | ppp multilink links maximum命令中設定的值指定了捆<br>綁包中允許的最大鏈路數。當鏈路數超過ppp multilink |
| <u>n</u><br>k        | links maximum命令指定的數量時,MLP會掛斷其撥號                                           |
| <u>lin</u>           | 器通道以減少鏈路數。這可用於防止多鏈路連線建立<br>太多連線。                                          |
| <u>ks</u><br>m       |                                                                           |
| <u>a</u>             |                                                                           |
| <u>xi</u><br>m       |                                                                           |
| <u>u</u>             |                                                                           |
| <u>m</u><br>(        |                                                                           |
| io                   |                                                                           |
| S<br>1               |                                                                           |
| 2.                   |                                                                           |
| 2<br>武               |                                                                           |
| <sup>或</sup> 更       |                                                                           |
| 高                    |                                                                           |
| 版<br>本               |                                                                           |
| )                    |                                                                           |
| р                    | ppp multilink links minimum命令中設定的值指定了                                     |

| ppmutiinkmin-link或pppmutiinklinkminmum()OS12.2或更高版本 | MLP將嘗試保留在捆綁包中的最小鏈路數。MLP嘗試<br>撥號附加連結以獲得由links引數指定的數字,即使負<br>載未超過負載閾值也是如此。這可用於強制開啟一定<br>數量的通道 |
|-----------------------------------------------------|---------------------------------------------------------------------------------------------|
| 本<br>)                                              |                                                                                             |
|                                                     | 此命令可用於更改標識多鏈路捆綁的條件。                                                                         |

e

#### <u>傳統DDR</u>

本節介紹如何使用傳統DDR(旋轉組和撥號器對映)配置多鏈路PPP。

#### <u>方法1:只有一個物理介面 — 例如ISDN</u>

由於ISDN介面被認為是「撥號器」介面,因此只需很少的命令即可使ISDN介面能夠建立MPPP連 線。例如,除非您使用多個BRI或PRI,否則無需配置撥號器旋轉組。

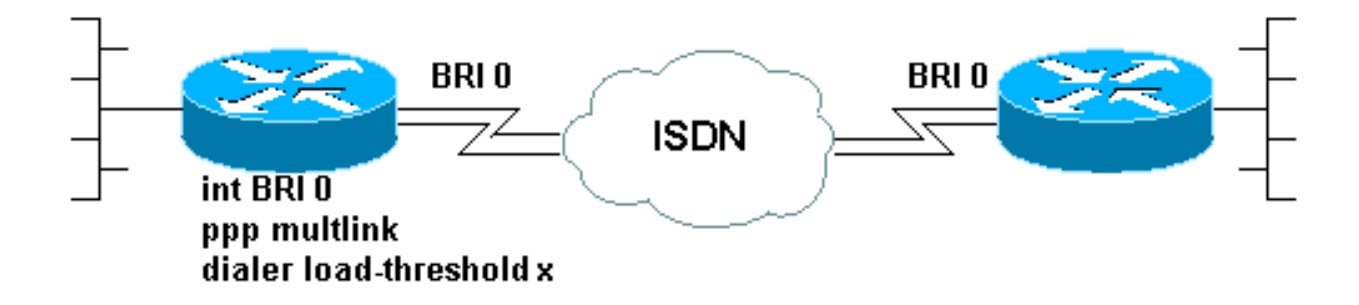

以下是配置為進行簡單按需撥號PPP連線的BRI示例:

```
!
interface BRI0
ip address 192.168.12.3 255.255.255.240
encapsulation ppp
dialer map IP 192.168.12.1 name ROUTER1 5554321
dialer-group 1
ppp authentication chap
isdn spid1 40855512120000 5551212
isdn spid2 40855512340000 5551234
```

只需向此介面的配置中新增兩個命令即可實現MPPP。呼叫另一端的路由器必須配置相似。這兩個 命令是:

ppp multilink
dialer load-threshold load [outbound | inbound | either]

#### 方法2:多個物理介面 — ISDN、非同步和串列

當需要將兩個或多個物理介面捆綁在一起時(例如,使用非同步或串列介面或多個ISDN介面時 ),必須使用不同的方法。在這些情況下,必須配置撥號器旋轉組,並且必須在路由器的配置中新 增撥號器介面以控制MPPP連線。簡而言之,「邏輯」介面必須控制「物理」介面。

要完成此操作,您必須:

1. 將物理介面放入旋轉組。

2. 建立一個邏輯(「撥號器」)介面作為旋轉組的引導介面。

3. 配置撥號器介面以執行MPPP。

按照以下步驟在多個介面上配置MPPP:

 使用dialer rotary-group number 命令將物理介面放入旋轉組。在本示例中,非同步介面被放入 旋轉組1:

```
router#configure terminal
Enter configuration commands, one per line. End with CNTL/Z.
router(config)#interface async 1
router(config-if)#dialer rotary-group 1
router(config-if)#^Z
router#
```

**注意:**如果路由器從未配置過,或者路由器已恢復預設配置,請務必使用**no shutdown** 介面配 置命令。

2. 要建立撥號器介面,請使用interface dialer number 全域性配置命令。在此示例中,建立了介面Dialer 1:

```
router#configure terminal
Enter configuration commands, one per line. End with CNTL/Z.
router(config)#interface dialer 1
router(config-if)#end
router#
```

**註:**interface dialer命令的**number參**數必須與步驟1中配置的旋轉組的編號相同。使用**show running-config**命令檢視撥號器介面的預設配置:

```
interface Dialer1
no ip address
no cdp enable
```

1

!

3. 接下來,配置撥號器介面以便發出或接收呼叫。MPPP的基本命令與步驟1中的命令相同:

```
interface Dialer1
ip address 192.168.10.1 255.255.255.0
encapsulation ppp
dialer in-band
dialer idle-timeout 300
dialer map ip 192.168.10.11 name RemoteRouter broadcast 5551234
dialer load-threshold 100
dialer-group 1
no fair-queue
ppp multilink
ppp authentication chap
!
f
高酸使用MPPP的完整DDR配置的示例,請參閱PPP支援頁
```

## 撥號器設定檔

在撥號器配置檔案中配置多鏈路PPP類似於傳統DDR配置。必須在物理介面和撥號程式介面上配置 ppp multilink命令。應在撥號器介面上配置dialer load-threshold命令。例如,

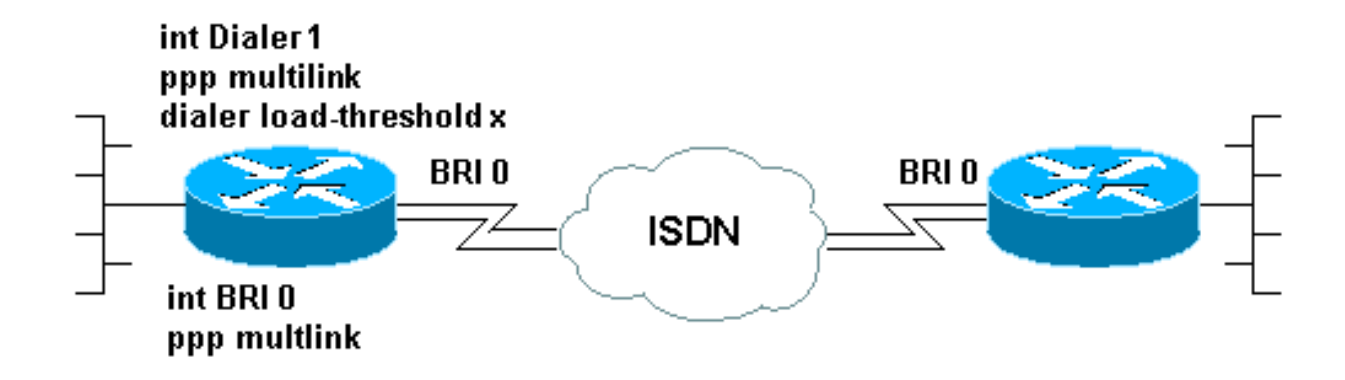

interface BRI0

no ip address encapsulation ppp dialer pool-member 1 isdn switch-type basic-5ess ppp authentication chap **ppp multilink** 

### 

address 172.22.85.1 255.255.255.0 encapsulation ppp dialer pool 1 ! -- Defines the pool of physical resources from which the Dialer ! -- interface may draw B channels as needed. dialer remote-name R1 dialer string 6661000 dialer load-threshold 128 outbound dialer-group 5

ppp authentication chap

ppp multilink

! -- Configure multilink on both physical and dialer interfaces

有關撥號程式設定檔的詳細資訊,請參閱<u>設定和疑難排解撥號程式設定檔</u>

# <u>驗證MPPP操作</u>

要驗證MPPP連線的正確操作,請使用**debug ppp negotiation**命令。在LCP階段必須協商的關鍵元 素是最大接收重建單元(MRRU)和端點鑑別器(EndpointDisc):

```
As1 LCP: O CONFREQ [Listen] id 1 len 26
         AuthProto CHAP (0x0305C22305)
As1 LCP:
As1 LCP:
         MagicNumber 0x10963BD1 (0x050610963BD1)
         MRRU 1524 (0x110405F4)
As1 LCP:
         EndpointDisc 1 Local (0x13070174657374)
As1 LCP:
As1 LCP: I CONFREQ [REQsent] id 3 Len 27
As1 LCP:
         MRU 1500 (0x010405DC)
As1 LCP:
           MagicNumber 0x2CBF9DAE (0x05062CBF9DAE)
         MRRU 1500 (0x110405DC)
As1 LCP:
Asl LCP:
         EndpointDisc 1 Local (0x1306011AC16D)
As1 LCP: I CONFACK [REQsent] id 1 Len 26
          AuthProto CHAP (0x0305C22305)
As1 LCP:
As1 LCP:
           MagicNumber 0x10963BD1 (0x050610963BD1)
           MRRU 1524 (0x110405F4)
As1 LCP:
Asl LCP:
           EndpointDisc 1 Local (0x13070174657374)
As1 LCP: O CONFACK [ACKrcvd] id 3 Len 24
As1 LCP:
           MRU 1500 (0x010405DC)
           MagicNumber 0x2CBF9DAE (0x05062CBF9DAE)
As1 LCP:
           MRRU 1500 (0x110405DC)
As1 LCP:
           EndpointDisc 1 Local (0x1306011AC16D)
As1 LCP:
As1 LCP: State is Open
```

與LCP協商的其他要素一樣,在CONFREQ和CONFACK的交換過程中,連線兩端必須同意

MRRU和EndpointDisc。連線的兩端必須傳送CONFACK才能建立協定。有關如何讀取**debug ppp** negotiation輸出的詳細資訊,請參閱<u>瞭解</u>debug ppp negotiation輸出的檔案。

在PPP協商和質詢握手身份驗證協定(CHAP)或密碼身份驗證協定(PAP)的LCP階段成功協商 MPPP後, Cisco IOS軟體將建立虛擬訪問介面來表示MPPP捆綁包。有關虛擬接入介面的使用和原 理的詳細資訊,請參閱Cisco IOS文檔中的虛擬接入PPP功能。

在debug ppp negotiation輸出中,虛擬訪問介面的建立由以下命令指示:

As1 PPP: Phase is VIRTUALIZED 從此以後,網路控制協定的PPP協商由虛擬接入介面處理。例如:

Vil PPP: Treating connection as a dedicated line Vil PPP: Phase is ESTABLISHING, Active Open Vil LCP: O CONFREQ [Closed] id 1 Len 37 ... Vil PPP: Phase is UP Vil IPCP: O CONFREQ [Closed] id 1 len 10 Vil IPCP: Address 192.168.10.1 (0x0306C0A80A01) ...

#### 建立MPPP連線後,可以在**show ppp multilink**命令的輸出中找到**連線信**息:

router#show ppp multilink Virtual-Access1, bundle name is RemoteRouter 0 lost fragments, 0 reordered, 0 unassigned, sequence 0x29/0x17 rcvd/sent 0 discarded, 0 lost received, 1/255 load Member links: 1 (max not set, min not set) Async1

*套件組合名稱*是連線的使用者端裝置的驗證使用者名稱。*成員連結*是作為套件組合的作用中成員的 實體介面的清單。在上方範例中,目前只有一條連結處於使用中狀態,但路由器可能在某些點向套 件組合新增更多連結。若要使用命令clear interface 介面斷開特定連結(而不是整個套件組合)的連 線。例如,clear interface Async1。

首先嘗試命名約定的順序(如套件組合名稱所示)可以使用命令<u>multilink bundle-name</u> 變更。

此外,show interface命令對虛擬訪問介面有效,就像對其他任何物理或邏輯介面一樣。所顯示的資 訊型別與任何其他show interface輸出中所顯示的資訊型別相同。

router#show interface virtual-access 1

Virtual-Access1 is up, line protocol is up

Hardware is Virtual Access interface

Description: Multilink PPP to RemoteRouter

! -- This VAccess interface is conencted to "RemoteRouter" Internet address is 192.168.10.1/24
MTU 1500 bytes, BW 7720 Kbit, DLY 100000 usec, reliability 255/255, txload 1/255, rxload 1/255
Encapsulation PPP, loopback not set Keepalive set (10 sec) DTR is pulsed for 5 seconds on reset
LCP Open, multilink Open

! -- multilink state should be Open for a successful connection Open: IPCP Last input 00:00:01, output never, output hang never Last clearing of "show interface" counters 04:25:13 Queueing strategy: fifo Output queue 0/40, 0 drops; input queue 0/75, 0 drops 5 minute input rate 12000 bits/sec, 2 packets/sec 5 minute output rate 12000 bits/sec, 2 packets/sec 2959 packets input, 2075644 bytes, 0 no buffer Received 0 broadcasts, 0 runts, 0 giants, 0 throttles 0 input errors, 0 CRC, 0 frame, 0 overrun, 0 ignored, 0 abort 2980 packets output, 2068142 bytes, 0 underruns 0 output errors, 0 collisions, 0 interface resets 0 output buffer failures, 0 output buffers swapped out 0 carrier transitions

# 相關資訊

- <u>瞭解debug ppp negotiation輸出</u>
- 排除ISDN BRI鏈路上的第二次B通道呼叫故障
- <u>使用DDR撥號器對映配置BRI到BRI撥號</u>
- <u>Cisco IOS中的虛擬訪問PPP功能</u>
- PPP設計和調試
- <u>PPP支援頁面</u>
- 技術支援 Cisco Systems